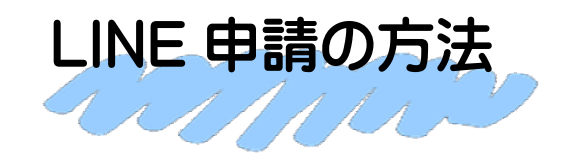

①大崎市公式 LINE のトーク画面を開き

「←文字入力/メニュー表示▲」を選択してください。

・5月27日 (火曜日) から予約資料 の受け渡しの再開 受け渡し時間は9時30分から 17時まで ・5月28日 (水曜日)以降の移動図 書館車「きらり号」は通常通り運行 ・5月28日(水曜日)から資料の閲 覧、館内カウンターでの資料貸し 出し・返却の再開(5月27日更新) 開館時間は9時30分から17時 まで 返却ポストは閉館時間のみ利用 可能 ・複合施設(研修室、多目的ホール 貸館および学習室)の利用を再開 (5月27日更新) 利用時間は9時から17時まで 17時以降の時間帯については、 状況が整い次第再開 ※詳細については、総合案内に ご確認ください。 ご迷惑をおかけしますが、ご理解 のほどよろしくお願いします。 (担当:大崎市図書館) 16:42 (<u>...</u>) ←文字入力/メニュー表示▲

LINE から申請された方へ, 抽選結果を LINE でお送りしますので, アカウントを削除したり, 大崎市公式 LINE をブロックしたりしないでください。

②メニューが表示されたら「メインメニュー3」の「給付金」を選択してください。

③「給付金・補助金」の「エコ改善推進事業 補助金の事前申込」を選択し、アンケートに 沿って手続を行ってください。

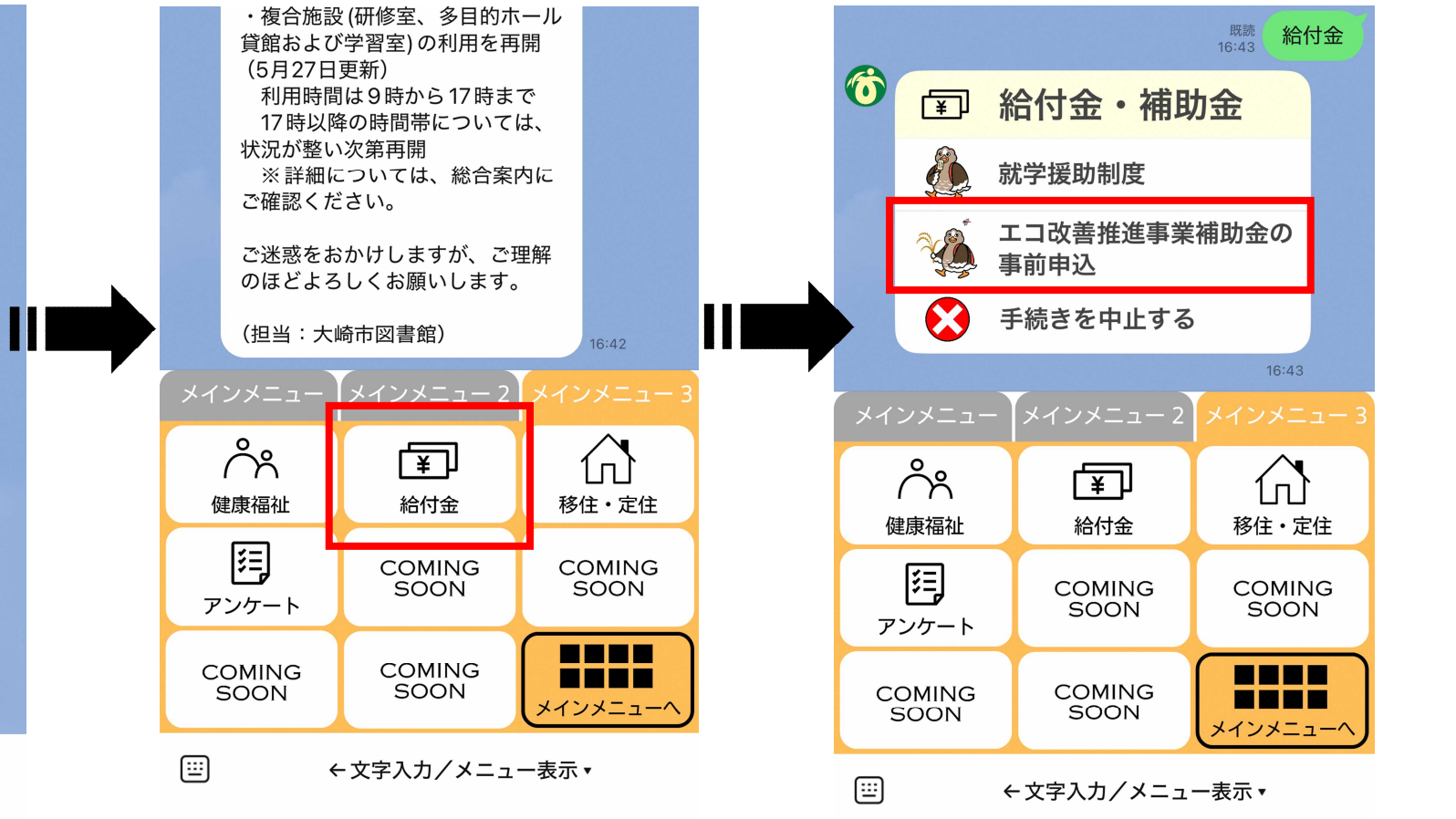